# **Disabling Content Download for Classes in Echo360**

### Step 1:

Select the course you wish disable content downloads.

| есһо номе                                 | LIBRARY COURSES V                                                                                           |                                              |                 |                   | Jeff Garner 👻 | <b>¤</b> - | Suthern<br>Southern<br>Linnen<br>University |
|-------------------------------------------|----------------------------------------------------------------------------------------------------|----------------------------------------------|-----------------|-------------------|---------------|------------|---------------------------------------------|
| Welcome, Jeff                             | Summer 2016<br>CP 470A - 43102.201640: Conten                                                               | npor                                         |                 | Term              | All Terms     |            | ~                                           |
| CP 470A<br>Contemporal<br>Summer 2016     | Test Term<br>CTE - 000: CTE Internal Use<br>TEST 101 - 1: Test Course 101<br>VIDEO LIBRARY - 001: Panopto C | 0/1/                                         | New Questions   | Students to Watch | ALL CLASSE    | s          |                                             |
| Last Class<br>Aug 4<br>REVIEW             | See all courses                                                                                             | 1t Engagement<br>100                         | 1 1 1 2 2 2 2 2 | 2 2 3 3 3 3 3 3   | 33333         | 19%        |                                             |
| GEOG 104<br>Weather, Clim<br>Spring 2016  | I - 9999<br>ate and Society                                                                                 |                                              | New Questions   | Students to Watch | ALL CLASSE    | s          |                                             |
| Last Class<br>Apr 20<br>REVIEW            | Next Class PREPARE                                                                                          | Student Engagement<br>100<br>50<br>20<br>Apr |                 |                   |               | 0%<br>     |                                             |
| Math 101 -<br>Intro to Conte<br>Fall 2015 | mporary Math                                                                                                |                                              | New Questions   | Students to Watch | ALL CLASSE    | s          |                                             |

### **Step 2:** Click the "Settings" tab.

| есно номе цівга      | RY COURSES -          |                          |         |     | Jeff G    | arner 👻  | <b>₽</b> - | SIU<br>Seathern<br>Linnen<br>Linnenity |
|----------------------|-----------------------|--------------------------|---------|-----|-----------|----------|------------|----------------------------------------|
| CTE - 000 CTE Interr | nal Use               |                          | CLASSES | Q&A | ANALYTICS | SETTINGS | SEAR       | сн                                     |
| Details              | Details               |                          |         |     |           |          |            |                                        |
| Students             | Course name           | CTE Internal Use         |         |     |           |          |            |                                        |
| Features             | Course code / Section | CTE                      |         | 000 |           |          |            |                                        |
|                      | Description           | What is the course about | 12      |     |           |          |            |                                        |
|                      |                       | SAV                      | E       |     |           |          |            |                                        |

## Step 3:

Select "Features" tab in the Left menu sidebar.

| есно номе цівка      | RY COURSES -                                                                                  |                  |            | Jeff G    | iarner - 🕇 | Suthern<br>Blinks<br>Utinks |
|----------------------|-----------------------------------------------------------------------------------------------|------------------|------------|-----------|------------|-----------------------------|
| CTE - 000 CTE Inter  | nal Use                                                                                       | CLASSES          | Q&A        | ANALYTICS | SETTINGS   | SEARCH                      |
| Details              | Features                                                                                      |                  |            |           |            |                             |
| Instructors Students | Q&A<br>Allows posting and responding to questions.                                            |                  |            |           | ~          | נ                           |
| Features             | Co-instructors edits<br>Co-instructors have privileges to edit any class content.             |                  |            |           | ~          | נ                           |
|                      | Content downloads<br>Allows class content to be downloaded by students and instructor         | s.               |            |           |            |                             |
|                      | Delay video availability<br>Ensures videos are only made available after closed captioning ha | s been processed | and comple | ited.     |            |                             |
|                      |                                                                                               |                  |            |           |            |                             |

### Step 4:

Click the Green checkbox to the left on Content Downloads. When it is grayed out, it has successfully been disabled.